# ESA/CES — 將集群裝置註冊到面向終端的 AMP的過程

## 目錄

<u>簡介</u>

<u>問題</u>

<u>解決方案</u>

<u> 第1步 — 登入並導航至ESA/CES上的AMP頁面。</u>

步驟2 — 更改配置模式。

步驟3 — 切換到Machine Override Mode。

第4步 — 為電腦設定註冊面向終端的AMP。

<u>第5步 — 切換到群集模式。</u>

<u>相關資訊</u>

## 簡介

本檔案介紹在叢集組態環境中將思科電子郵件安全裝置(ESA)/雲郵件安全(CES)裝置註冊到終端進 階惡意軟體防護(AMP)的程式。

## 問題

**附註**:本文檔是從ESA/CES AsyncOS 11.1開始編寫的。有關ESA/CES文檔的更多資訊,請 參閱<u>使用手冊和文檔。</u>

嘗試從Security Services > File Reputation and Analysis頁面內的GUI使用面向終端的AMP註冊 ESA/CES集群,*Register Appliance with AMP for Endpoints*按鈕呈灰色顯示,無法完成註冊。

如下圖所示:

| $\bigtriangledown$ Advanced Settings for File Reputation | File Reputation Server:                                 | AMERICAS (cloud-sa.amp.cisco.com)         |
|----------------------------------------------------------|---------------------------------------------------------|-------------------------------------------|
|                                                          | AMP for Endpoints Console Integration $\textcircled{O}$ | Register Appliance with AMP for Endpoints |
|                                                          | SSL Communication for File Reputation:                  | Use SSL (Port 443)                        |
|                                                          |                                                         | Tunnel Proxy (Optional):                  |
|                                                          |                                                         | Server:                                   |

# 解決方案

要在集群配置中將ESA/CES裝置註冊到面向終端的AMP,必須通過電腦級**別覆蓋完成**。這意味著 ,對於群集中的每個電腦,它都將有一個單獨的覆蓋設定,該設定將優先。

要完成的步驟如下:

第1步 — 登入並導航至ESA/CES上的AMP頁面。

導覽至Security Services > File Reputation and Analysis,然後驗證當前配置模式。在所提供的輸出 中,Mode - Cluster表示此情況。

#### **File Reputation and Analysis**

| Mode Cluster: AMPTEST       |                      |  |  |
|-----------------------------|----------------------|--|--|
| Advanced Malware Protection |                      |  |  |
| File Reputation:            | Enabled              |  |  |
| File Analysis:              | Enabled              |  |  |
|                             | Edit Global Settings |  |  |

Click here to group or view appliances for File Analysis reporting.

## 步驟2—更改配置模式。

#### 按一下**集中管理選項>管理設定。**

| Mode - Cluster: AMPTEST                                                                    | Change Mode.    | <b>T</b> |  |  |
|--------------------------------------------------------------------------------------------|-----------------|----------|--|--|
|                                                                                            |                 |          |  |  |
| Settings are defined:<br>Delete Settings for this feature<br>You can also Manage Settings. | at this mode.   |          |  |  |
| Advanced Malware Protection                                                                |                 |          |  |  |
| F                                                                                          | ile Reputation: | Enabled  |  |  |

#### 在Manage Settings下,將**配置從群集復**制到登入的相應電腦。選擇後,**提交並提交**更改。

File Analysis: Enabled

| Mode Cluster: AMPTEST           | Change Mode                   | ¥ |        |
|---------------------------------|-------------------------------|---|--------|
|                                 |                               |   |        |
| Manage Settings for Cluster: AN | aptest<br>mode) A<br>n<br>com |   |        |
| Cluster: AMPTEST                |                               |   |        |
| Cancel                          |                               |   | Submit |

## 步驟3 — 切換到Machine Override Mode。

按一下Change Mode...下拉選單,並選擇要配置覆蓋的相應電腦。

#### **File Reputation and Analysis**

| Mode -Cluster: AMPTEST         | Change Mode                    | •                     |
|--------------------------------|--------------------------------|-----------------------|
| Centralized Management Options | Change Mode<br>* Cluster: AMPT | EST (current mode)    |
| Advanced Malware Protection    | Group: Main_<br>Machine: B     | Group<br>SA.cisco.com |
| Fi                             | e Reputation: E                | sa4.aricent.com       |
|                                | File Analysis: E               | inabled               |
|                                |                                |                       |

Click here to group or view appliances for File Analysis reporting.

## 第4步 — 為電腦設定註冊面向終端的AMP。

在配置模式切換到Machine: 之後<電腦名稱>。

按一下編輯全域性設定 ...... 然後展開Advanced settings for File Analysis 組件。

按一下Register Appliance with AMP for Endpoints按鈕以完成註冊。

| Mode — Machine: esa4.aricent.com Change Mode   Centralized Management Options |                                                                                                    |                                                                                                    |  |
|-------------------------------------------------------------------------------|----------------------------------------------------------------------------------------------------|----------------------------------------------------------------------------------------------------|--|
| Advanced Malware Protection                                                   |                                                                                                    |                                                                                                    |  |
| Advanced Malware Protection services require network communication            | n to the cloud servers on ports 32137 or 443 (fo                                                                                                    | r File Reputation) and 443 (for File Analysis). Please see the Online Help for additional details. |  |
| File Reputation Filtering:                                                    | Cable File Reputation                                                                                                    |                                                                                                    |  |
| File Analysis: 🕐                                                              | Enable File Analysis     Select All Expand All C                                                                                                    | vilanse All Deret                                                                                  |  |
|                                                                               | <ul> <li>Archived and compressed</li> <li>Configuration</li> <li>Database</li> <li>Document</li> <li>Email</li> <li>Encoded and Encrypted</li> <li>Executables</li> <li>Microsoft Documents</li> <li>Miscellaneous</li> </ul> |                                                                                                    |  |
|                                                                               | File Reputation Server:                                                                                                    | AMERICAS (cloud-sa.amp.cisco.com)                                                                  |  |
|                                                                               | AMP for Endpoints Console Integration 🕐                                                                                                    | Register Appliance with AMP for Endpoints                                                          |  |
|                                                                               | SSL Communication for File Reputation:                                                                                                    | Use SSL (Port 443)<br>Tunnel Proxy (Optional):                                                     |  |

在群集中其餘的電腦上重複步驟1-4,註冊面向終端的AMP。

警告:受缺陷id:CSCvp23281影響的ESA/CES軟體版本應跳過缺陷解決方法中提供的步驟5。

## 第5步 — 切換到群集模式。

每台電腦向面向終端的AMP註冊後,通過在**集中管理選項>管理設定**下刪除檔案信譽和分析的電腦 級別覆蓋,將模式切換回群集。 所有裝置設定必須匹配,群集才能成功運行。 Register Appliance with AMP for Endpoints按鈕仍呈灰色顯示,在群集模式下不可用。

## 相關資訊

- 技術支援與文件 Cisco Systems
- •思科終端進階惡意軟體防護 檔案入口網站
- Cisco Cloud Email Security 最終使用手冊
- Cisco Email Security Appliance 最終使用手冊